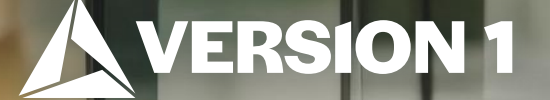

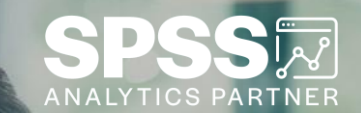

## Hiding a Column in Output

ech Tips – IBM SPSS Statistics

Classification: Controlled. Copyright ©2024 Version 1. All rights reserved.

### **Tech Tips – Hiding a Column in Output**

• You can now hide columns in IBM SPSS Statistics version 29.0.1.

• Users can right-click output and chose Modify Output to transpose, hide, sort, and highlight.

|         |                 | Marit     |         |               |                       |              |                           |
|---------|-----------------|-----------|---------|---------------|-----------------------|--------------|---------------------------|
|         |                 | Frequency | Percent | Valid Percent | Cumulative<br>Percent |              |                           |
| Valid   | 1 Married       | 1346      | 47.5    | 47.5          | 47.5                  |              |                           |
|         | 2 Widowed       | 283       | 10.0    | 10.0          | 57.5                  |              |                           |
|         | 3 Divorced      | 446       | 15.7    | 15.8          | 73.3                  |              |                           |
|         | 4 Separated     | 93        | 3.3     | 3.3           | 76.6                  | 1            |                           |
|         | 5 Never married | 663       | 23.4    | 23.4          | Copy As               | >            |                           |
|         | Total           | 2831      | 100.0   | 100.0         | Cut                   |              |                           |
| Missing | 9 NA            | 1         | .0      |               | Cut                   |              |                           |
| Total   |                 | 2832      | 100.0   |               | Сору                  |              |                           |
|         |                 |           |         |               | Paste Afte            | r            |                           |
|         |                 |           |         |               | Create/Edi            | t Autoscript |                           |
|         |                 |           |         |               | Modify Ou             | tput >       | Launch Wizard             |
|         |                 |           |         | ,             | Export                |              | Transpose Table           |
|         |                 |           |         |               | <u>E</u> dit          |              | Hide Column               |
|         |                 |           |         |               |                       |              | Sort Column               |
|         |                 |           |         |               |                       |              | Highlight Cells in Column |

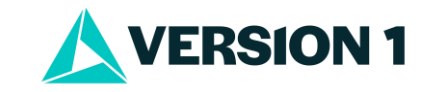

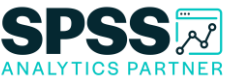

#### **Tech Tips – Hiding a Column in Output**

- To hide column output in your output, run your output.
- Once you have your output simply right click on the table.

Valid

Missing Total

• Select Modify Output and Hide Column.

|               | Marit     | al status |               |                       |           |                           |
|---------------|-----------|-----------|---------------|-----------------------|-----------|---------------------------|
|               | Frequency | Percent   | Valid Percent | Cumulative<br>Percent |           |                           |
| Married       | 1346      | 47.5      | 47.5          | 47.5                  |           |                           |
| Widowed       | 283       | 10.0      | 10.0          | 57.5                  |           |                           |
| Divorced      | 446       | 15.7      | 15.8          | 73.3                  |           |                           |
| Separated     | 93        | 3.3       | 3.3           | 76.6                  |           |                           |
| Never married | 663       | 23.4      | 23.4          | Copy As               | >         |                           |
| otal          | 2831      | 100.0     | 100.0         | Cut                   |           |                           |
| NA            | 1         | .0        |               | Cut                   |           |                           |
|               | 2832      | 100.0     |               | Сору                  |           |                           |
|               |           |           |               | Paste After           |           |                           |
|               |           | _         |               | Create/Edit A         | utoscript |                           |
|               |           |           |               | Modify Output         | t >       | Launch Wizard             |
|               |           |           | ,             | Export                |           | Transpose Table           |
|               |           |           |               | <u>E</u> dit          |           | Hide Column               |
|               |           |           |               |                       |           | Sort Column               |
|               |           |           |               |                       |           | Highlight Cells in Column |

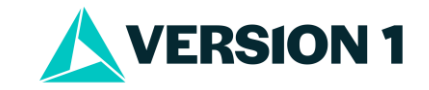

#### **Tech Tips – Hiding a Column in Output**

- Once you have selected **Hide Column** option, the **Hide Column** box will pop up.
- Select the field(s) you want to hide and click Continue.
- In the example below, we have hidden Percent and Cumulative percent.

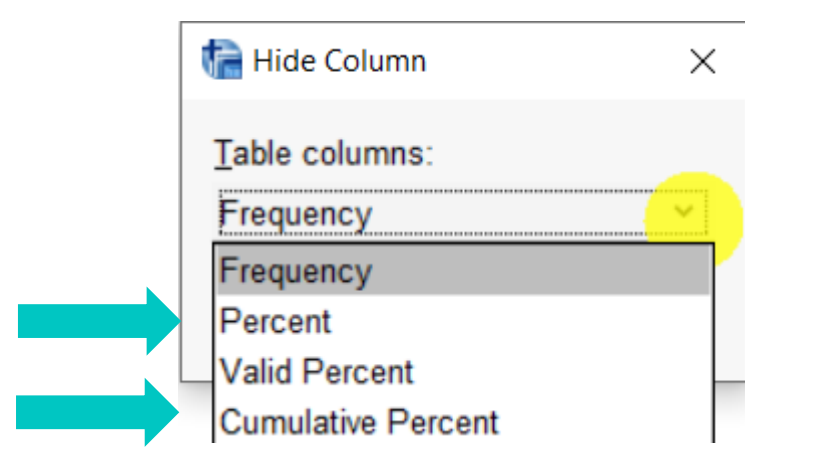

#### Marital status

|         |               | Frequency | Valid Percent |
|---------|---------------|-----------|---------------|
| Valid   | Married       | 1346      | 47.5          |
|         | Widowed       | 283       | 10.0          |
|         | Divorced      | 446       | 15.8          |
|         | Separated     | 93        | 3.3           |
|         | Never married | 663       | 23.4          |
|         | Total         | 2831      | 100.0         |
| Missing | NA            | 1         |               |
| Total   |               | 2832      |               |

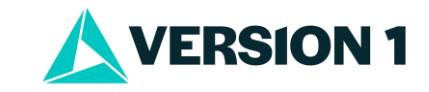

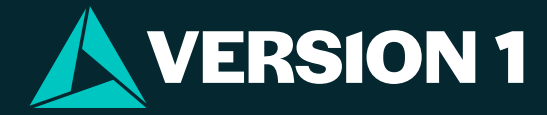

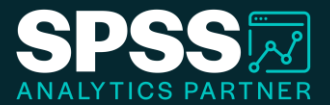

# Thank You

For more information

please visit spssanalyticspartner.com

Classification: Controlled. Copyright ©2024 Version 1. All rights reserved.

Classification: Controllec